# TuS Jork App – Anleitungen für den perfekten Gebrauch

Diese Anleitung wird fortlaufen erweitert bzw. ausgänzt. Sollte euch eine Anleitung zu etwas fehlen, dann schickt bitte eine E-Mail an julian.hamstra@gmx.de mit dem Thema und einer kurzen Begründung warum dieses Thema erläutert werden sollte.

## Themen

| 1. | Registrierung                                                       | . 2 |
|----|---------------------------------------------------------------------|-----|
| 2. | Berechtigungen als Trainer/ Vorstand/ Admin/ Liverticker beantragen | . 3 |
| 3. | Mannschaft als Trainer erstellen                                    | . 4 |
| 4. | Teilnehmer einer Mannschaft werden                                  | . 6 |
| 5. | Innerhalb deiner Mannschaft/ Gruppe                                 | . 7 |

## 1. Registrierung

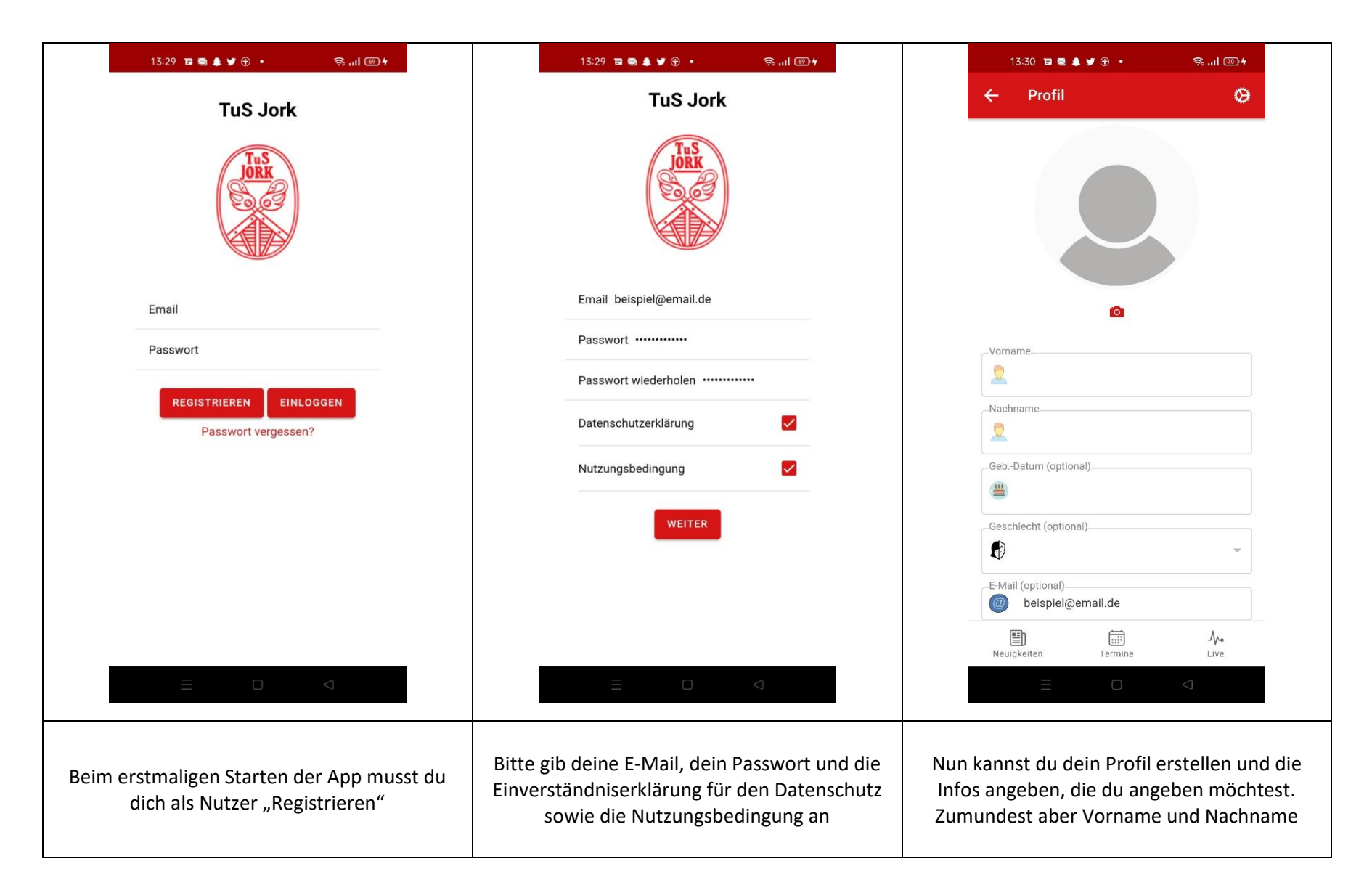

## 2. Berechtigungen als Trainer/ Vorstand/ Admin/ Liverticker beantragen

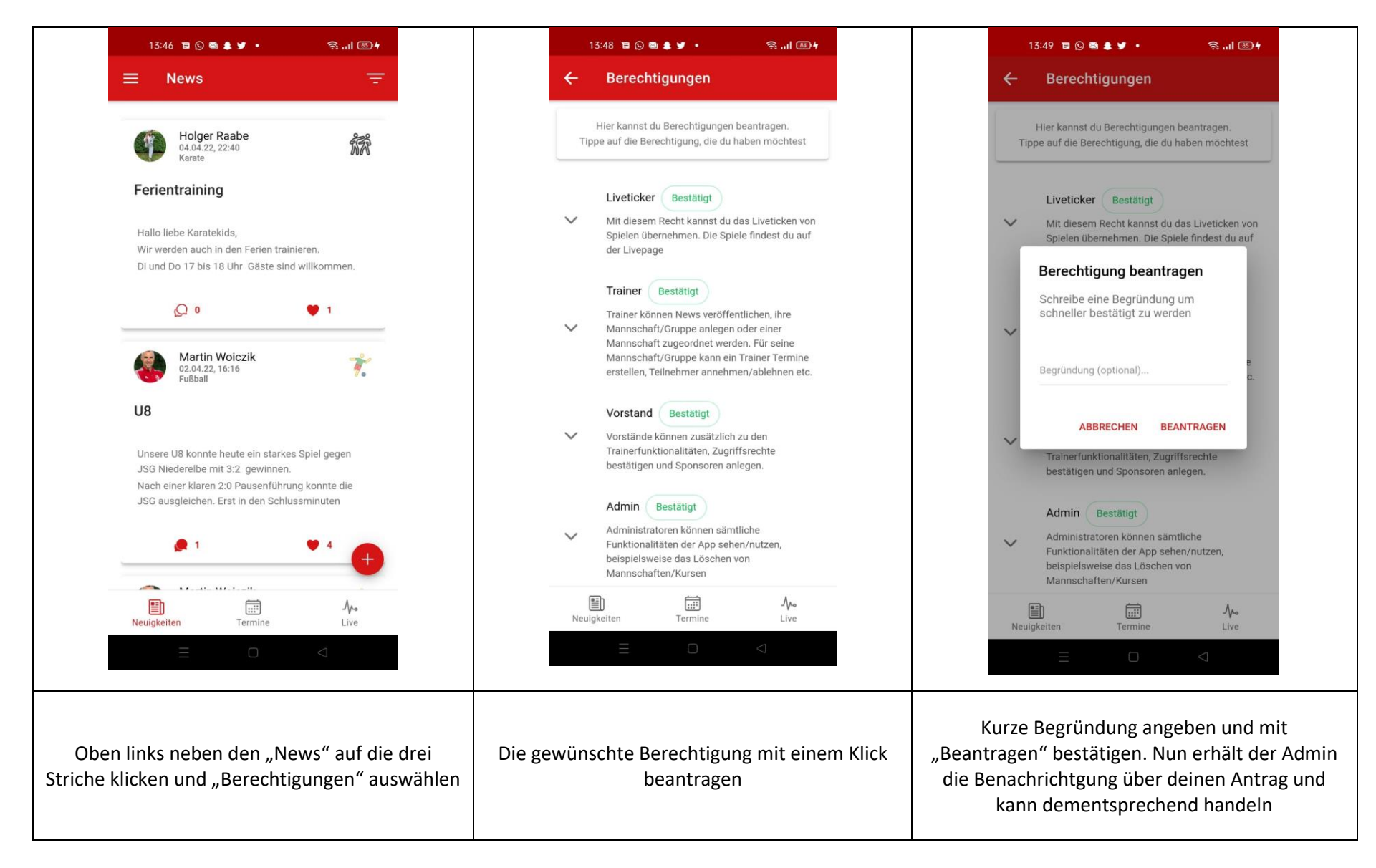

#### 3. Mannschaft als Trainer erstellen

a. Auf der Startseite oben links auf die drei Striche klicken und "Mannschaften/ Gruppen" auswählen

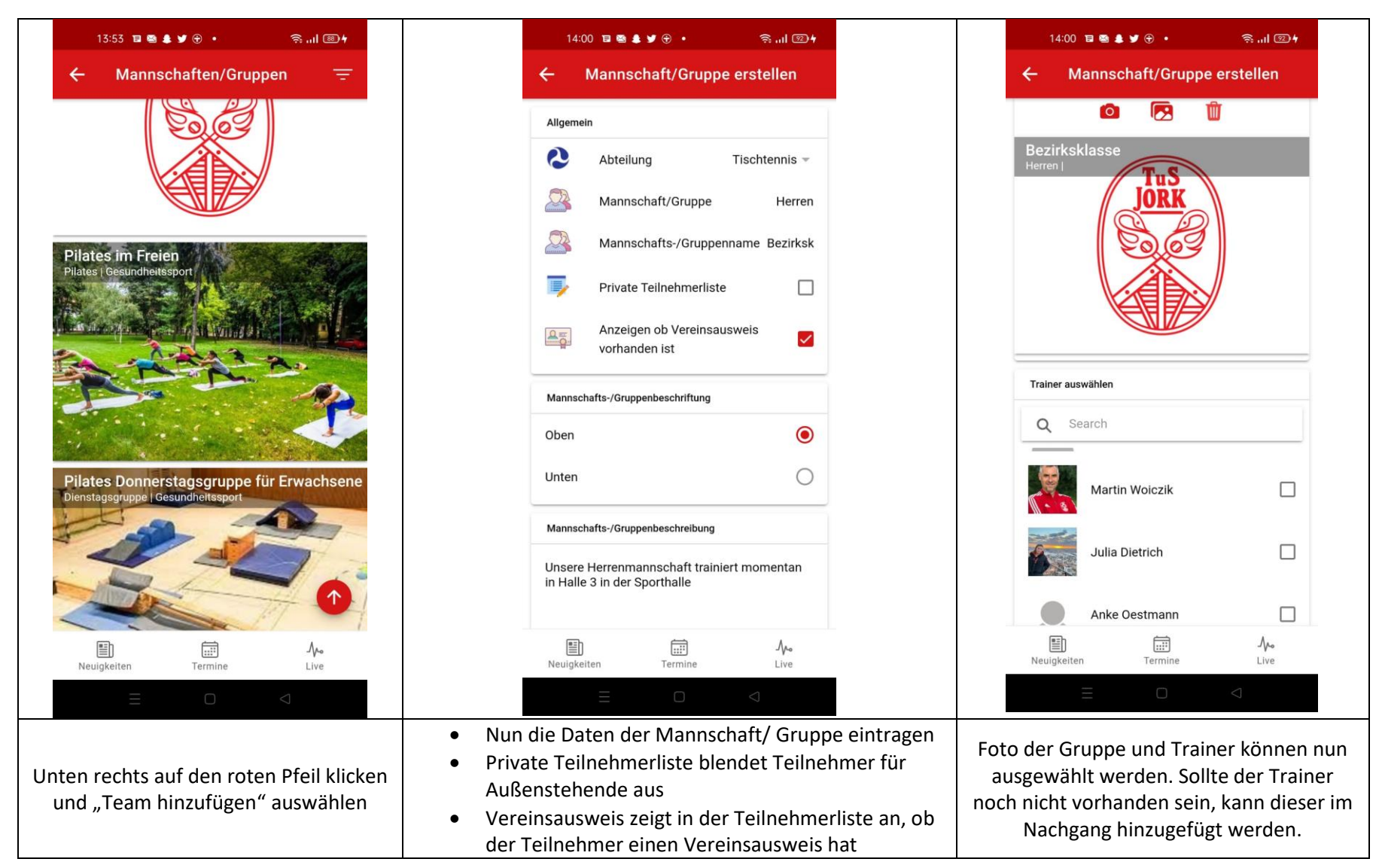

|                                      | 14:00 🖬 🖾 🕯                    | <b>↓ y</b> ⊕ • | ≌ • • • •            |  |  |  |
|--------------------------------------|--------------------------------|----------------|----------------------|--|--|--|
|                                      | ← Mannschaft/Gruppe erstellen  |                |                      |  |  |  |
|                                      |                                |                |                      |  |  |  |
|                                      | Anke                           | e Oestmann     |                      |  |  |  |
|                                      | Ellen                          | Vollmer        |                      |  |  |  |
|                                      | Ligadaten                      |                |                      |  |  |  |
|                                      | Herren<br>Bezirksklasse-H      | erren-STD      | ۲                    |  |  |  |
|                                      | Herren II<br>Kreisliga-Herren  |                | 0                    |  |  |  |
|                                      | Herren III<br>2-Kreisklasse-He | erren          | 0                    |  |  |  |
|                                      | Herren IV<br>4-Kreisklasse-D-  | н              | 0                    |  |  |  |
| Jungen 15<br>Kreisklasse-Jungen-18   |                                | gen-18         | 0                    |  |  |  |
|                                      | Jungen 18<br>Kreisklasse-Jun   | gen-18         | 0                    |  |  |  |
|                                      |                                | SPEICHERN      |                      |  |  |  |
|                                      | Neuigkeiten                    | Termine        | . <b>∕∿∘</b><br>Live |  |  |  |
|                                      |                                |                | $\bigtriangledown$   |  |  |  |
| Bei                                  | Tischtennis, l                 | Fussball und   | d Volleyball         |  |  |  |
| anschließend auf "Speichern" klicken |                                |                |                      |  |  |  |

### 4. Teilnehmer einer Mannschaft werden

b. Auf der Startseite oben links auf die drei Striche klicken und "Meine Mannschaft/ Gruppe" auswählen

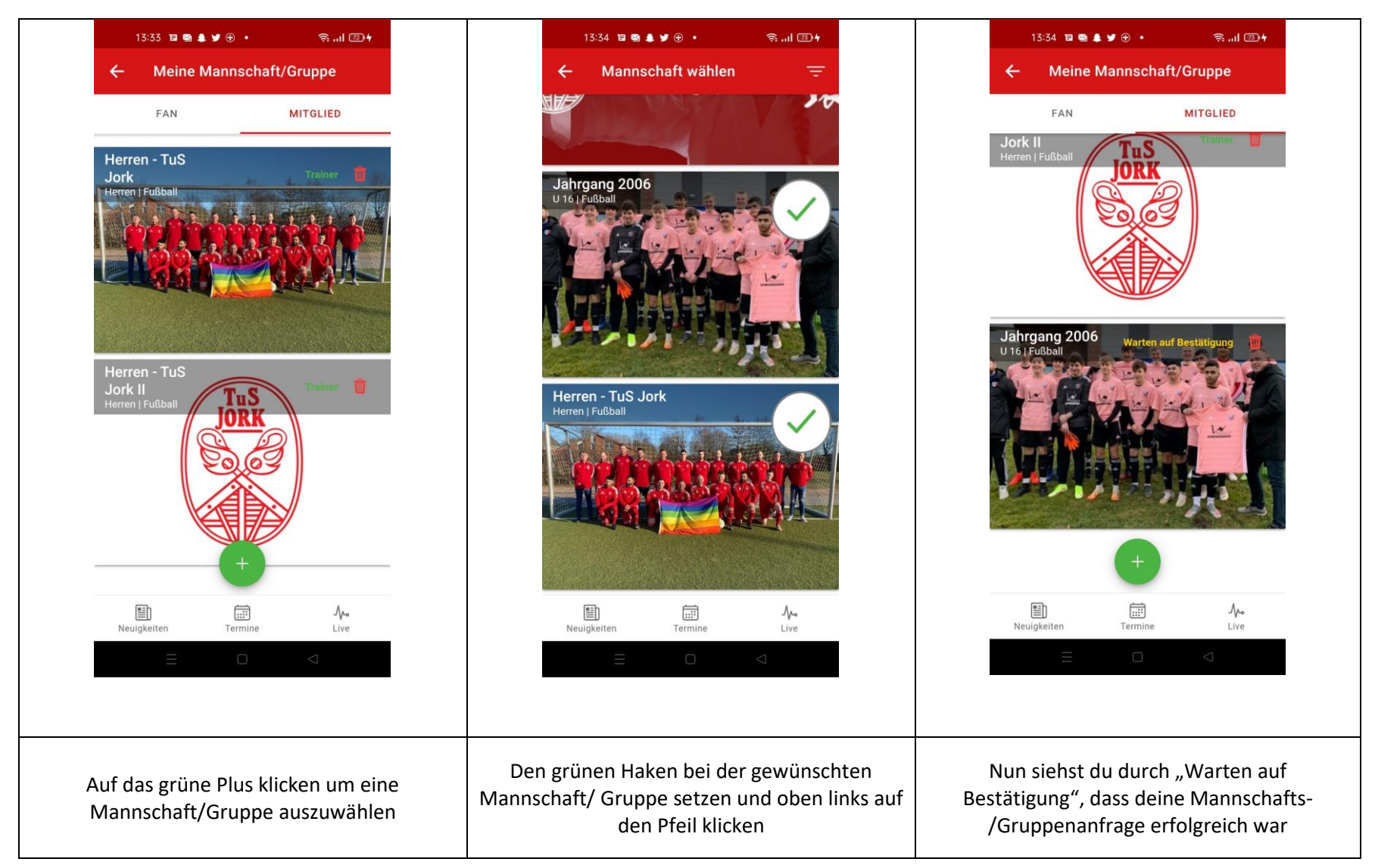

### 5. Innerhalb deiner Mannschaft/ Gruppe

- a. Auf der Startseite oben links auf die drei Striche klicken und "Meine Mannschaft/ Gruppe" auswählen
- b. Innerhalb der Seite "Meine Meinschaft/ Gruppe" deine gewünschte Gruppe auswählen

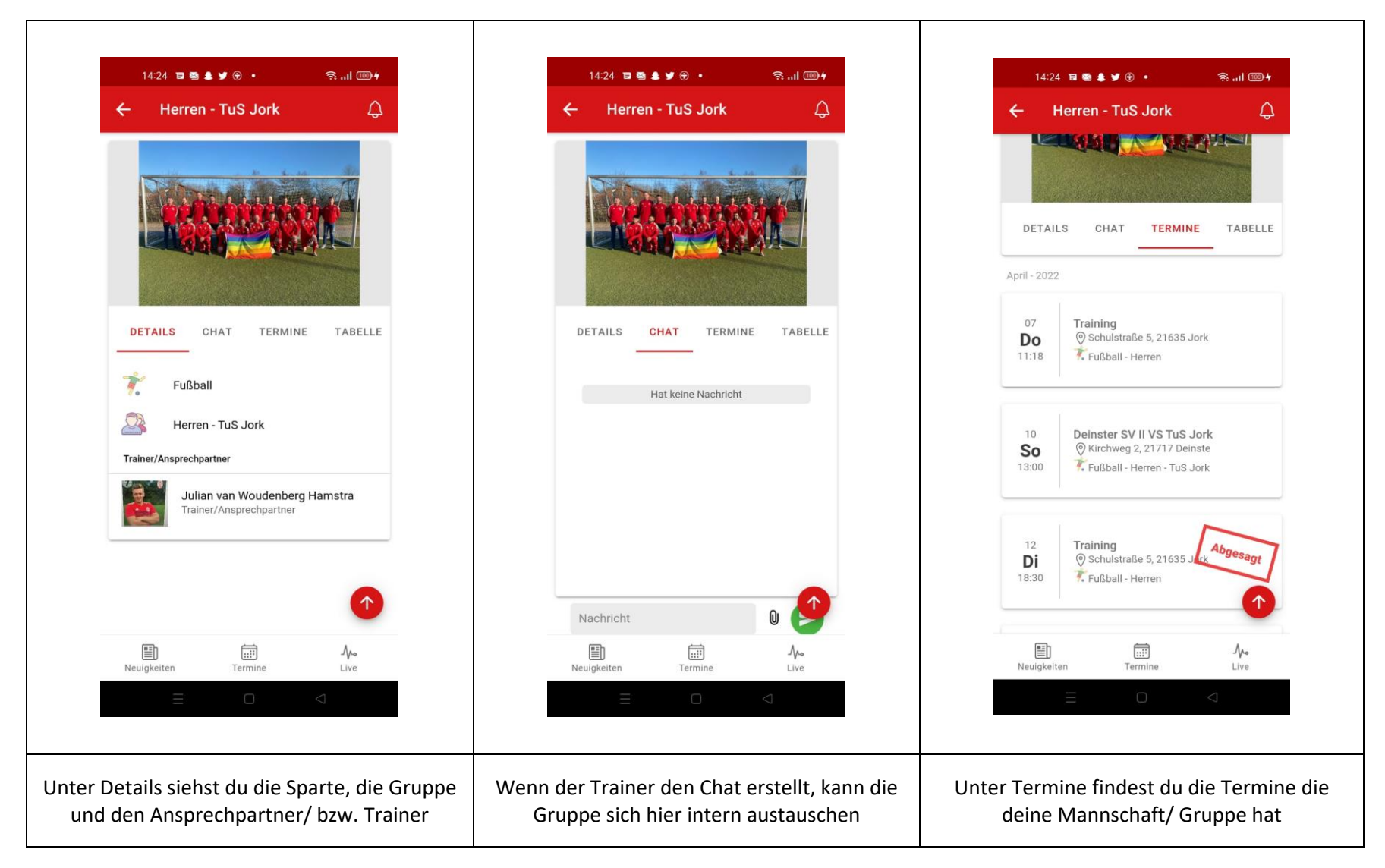

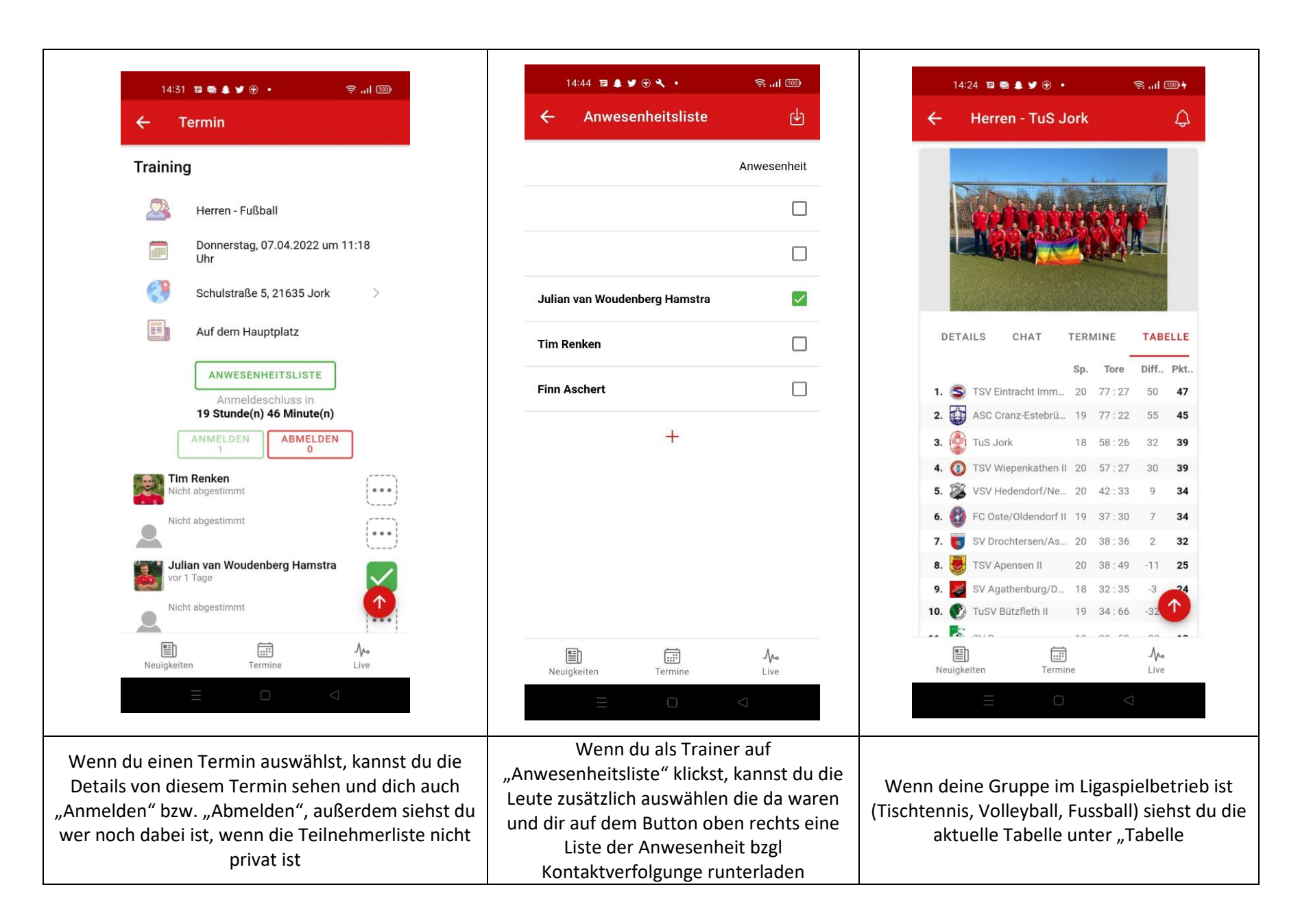